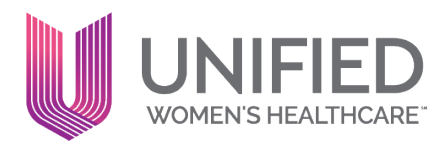

# New Device Set Up Electronic Prescribing of Controlled Substances

If your Provider has replaced their phone or device and is now unable to prescribe controlled substances, use this guide to get them up and running again.

If the provider has access to the old device, skip to page 5. Otherwise, start below to Revoke Identity Verification

## **Revoke Identity Verification**

## **PRACTICE MANAGER**

1. Navigate to the "Identity Verification Admin" The Identity Verification page may load slowly. Click link only once.

|                                                                                                    |                                                                                                    | Quality Su                                                                                            | Q                                                                                                    |                                                                         |          |
|----------------------------------------------------------------------------------------------------|----------------------------------------------------------------------------------------------------|----------------------------------------------------------------------------------------------------|----------------------------------------------------------------------------------------------------|-------------------------------------------------------------------------|----------|
| User Admin<br>urrent context:<br>FL - Florida Woman Care, LLC                                                | athenanetwork news & me                                                                                                    | essages workflow                                                                                      | MY CONFIGURATIONS<br>User Preferences<br>User Profile                                                          | ADMIN<br>Practice Manager<br>Billing                                    | nchi     |
| PRACTICE LINKS<br>Users<br>User Access by Location<br>User Access Requests<br>User Access to Provider Data   | athenahealth blog<br>Report Reveals Payer<br>Trends Post ACA<br>PayerView Report analyzes<br>parformance of the largest                              | Service Alert<br>May 11, 2016, 09:2<br>Core Network Mai<br>On Thursday mornin<br>maintenance period   | Clinical Inbox<br>MiniChart<br>Order Sets<br>Order Quickpicks<br>Diagnosis Quickpicks<br>Saved Eindinger       | Clinicals<br>User<br>Schedule<br>Implementation<br>Onboarding Dashboard | per<br>X |
| Emergency Access Identity Verification Admin                                                                 | payers on the network.                                                                                                    | Announcemer                                                                                           | Encounter Plans<br>Order Delegation                                                                            | Communicator<br>ReminderCall                                            |          |
| Groups<br>User Groups<br>User Group Membership<br>Auditing<br>User Event Lag Report<br>Role/Permission Audit | MACRA: What's It All<br>About?<br>Who tries to "simplify"<br>multiple complex programs<br>with 962 pages of regulations<br>and a web of new acrowms? | MAY 11, 2016 10:37 A<br>Instructor-led<br>May 20th)!<br>There's still time to<br>athenaCollector, ath | Clinical Provider Quickpicks<br>Facesheet<br>Provider Signature<br>Patient Note Templates<br>Device Management | Root<br>INVOICES<br>View Invoices<br>MDP                                |          |

- 2. Click on Completed Tab
  - a. Search for provider
  - b. Once found, click Search
  - c. Click "Revoke" hyperlink
  - d. Enter Reason, Requested By, and click Save

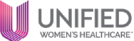

| Identity Verification                        |                                                      |                                                                                                    |
|----------------------------------------------|------------------------------------------------------|----------------------------------------------------------------------------------------------------|
| Pending Completed                            |                                                      |                                                                                                    |
| The identity of the following users h        | as been verified. You may not edit your own informat | ion, but must have another Trusted Individual make edits.                                          |
| Note: Some users may still need to t         | ake action to complete the EPCS authentication proc  | ess.                                                                                               |
| don                                          | Selected                                             |                                                                                                    |
| A                                            | (DO NOT USE) I                                       | EPCS Tip:                                                                                          |
| Canada and a                                 |                                                      | Try revoking EPCS access ahead of time if possible. This will allow for a faster smoother process. |
| Select all                                   | Clear all                                            |                                                                                                    |
| B                                            |                                                      |                                                                                                    |
| Ivame 🔺 Us                                   | ername Date Of Birth Email Address                   | Home Address Status                                                                                |
| (DO NOT USE)                                 | and setting repairing former                         | 2.com Active Edit Revoke Audit histor                                                              |
|                                              |                                                      |                                                                                                    |
| •••                                          |                                                      |                                                                                                    |
| Revoke Ident                                 | ity Verification for                                 | (DO NOT USE)                                                                                       |
| Note: This will revoke through their athenal | identity verification at all practic<br>Net account. | es the user can access                                                                             |
| Reason                                       | New Device                                           |                                                                                                    |
|                                              |                                                      | Once Saved you will be returned                                                                    |
| Requested by                                 | Username of Person Revok                             | ng provider will appear. DO NOT<br>navigate away from page or click                                |
|                                              | D Save Cancel                                        | anything. The page will refresh<br>itself once complete.                                           |

- 3. Click on Pending tab
  - a. Search for Provider
  - b. Once found click Search
  - c. Select Verified check box
  - d. Enter provider information into yellow fields and click Save

|    | •••                                                                       |                                                                                                    |                                                                                          |                                                                                       |                                                                                                    |                                                                                                    |
|----|---------------------------------------------------------------------------|----------------------------------------------------------------------------------------------------|------------------------------------------------------------------------------------------|---------------------------------------------------------------------------------------|----------------------------------------------------------------------------------------------------|----------------------------------------------------------------------------------------------------|
| .c | Verify the                                                                | following users' identi                                                                                                    | ties in accorda                                                                          | ince with the Re                                                                      | quirements as defined below.                                                                                                    | You may not verify your own identity.                                                                                                    |
| ī  | IMPORTA<br>(i) I have i<br><u>Statemen</u><br>(ii) I am b<br>(iii) I have | IT ACKNOWLEDGEMEN <sup>®</sup><br>eviewed and am famili<br><u>t and Procedure</u> (collect<br>ound to comply with all<br>complied with all Requ | T: By clicking t<br>ar with the EP<br>tively, the "Re<br>I Requirement<br>irements for p | he "Verified" bo<br>CS section of th<br>quirements" las<br>s; and<br>purposes of iden | x, I acknowledge and confirm 1<br>e current version of the athen<br>t updated <b>3/31/2023</b> );<br>tity proofing and credential a | that:<br>aclinicals Service Description, <u>C-1802-athenaClinicals Credential Policy</u> and <u>C-1802-athena Credentia</u><br>uthentication and authorization for the Prescriber to whom this verification applies. |
|    | Once you                                                                  | have verified a user's i                                                                                                    | dentity, check                                                                           | Verified, enter t                                                                     | heir date of birth, email addre                                                                                                    | ess (if necessary) and home address, and click Save.                                                                                                    |
|    |                                                                           |                                                                                                    | ~<br>~                                                                                   | Selected                                                                              | 8                                                                                                    | EPCS.Tip:<br>Enter a non Unified Email<br>address below as this will ensure<br>Provider will receive<br>confirmation code needed to<br>enroll.                                                                       |
| C  | Search                                                                    |                                                                                                    |                                                                                          | <u>Clear all</u>                                                                      |                                                                                                    |                                                                                                    |
| 1  | Verified                                                                  | Name                                                                                                    | Username                                                                                 | Date Of Birth                                                                         | Email Address                                                                                                    | Home Address                                                                                                    |
|    | D                                                                         |                                                                                                    | -                                                                                        |                                                                                       |                                                                                                    | Country UNITED STATES V<br>Address Line 1<br>Address Line 2<br>City State V Postal Code                                                                                                    |

## PROVIDER

- 1. Navigate to Settings (Gear)>>My Configurations >>User Profile
- 2. Click on Credentials tab.
- 3. Click Add New and enter new VIP credentials including password

| pdate User Profile                                              |                                                                                                    |
|-----------------------------------------------------------------|----------------------------------------------------------------------------------------------------|
| Profile Password                                                | Access Re Credentials Identity Verification                                                                                                    |
| Add Credential                                                  |                                                                                                    |
| step 1: Download VIP Ac                                         | cess                                                                                                    |
| n order to configure two-fact<br>and then return to this page 1 | or authentication, you must download and install VIP Access by Symantec on your smartphone or computer. Once you have installed it, complete the application s<br>or Step 2. |
| Jownload and install VIP Acce                                   | ss from Symantec                                                                                                    |
| <b>lote:</b> This will open in a separ                          | ate browser tab.                                                                                                    |
| step 2: Complete Config                                         | uration                                                                                                    |
| complete the following fields                                   | The Credential ID and Security code can be found in VIP Access.                                                                                                    |
| Credential ID (D)                                               |                                                                                                    |
| Nickname®                                                       |                                                                                                    |
| Security code (0)                                               |                                                                                                    |
| Password 4                                                      |                                                                                                    |
|                                                                 |                                                                                                    |
| 1                                                               | dd Cancel Vinner.                                                                                                    |

#### If the password is deemed invalid and/or you cannot remember your athena password:

4. Navigate to the Password tab and create/enter an arbitrary password in both fields then click Save.

This password is solely for the specific purpose of adding/updating your device & will not affect your current Athena password.

5. Navigate back to Credentials tab and use the password to add new credentials

| e Password Access Requests Credentials I               | Identity Verification |
|--------------------------------------------------------|-----------------------|
| sword Help                                             |                       |
|                                                        |                       |
| n-on user, this password is only used in workflows tha | at require a highe    |
| ystem.                                                 |                       |
| rd Password                                            |                       |
| ord (again)                                            |                       |
|                                                        |                       |
| Save                                                   |                       |
| Save                                                   |                       |

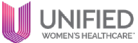

6. Once new credential is added, delete old credentials

| odate L                                       | Jser Profil                                   | е                       |                   |             |                       |
|-----------------------------------------------|-----------------------------------------------|-------------------------|-------------------|-------------|-----------------------|
| Profile                                       | Password                                      | Access Reque            | ests              | Credentials | Identity Verification |
| redentia                                      | als                                           |                         |                   |             |                       |
| redeffele                                     | 10                                            |                         |                   |             |                       |
| Credential II                                 | D SYMC                                        | has been de             | leted.            |             |                       |
| Credential II<br>dd new   <u>Sh</u>           | D SYMC                                        | has been de             | eleted.           |             |                       |
| Credential II<br>.dd new   Sh                 | D SYMC<br>ow deleted<br>Credential ID         | has been de<br>Nickname | leted.<br>Status  |             |                       |
| Credential II<br>dd new   Sh<br>edit   delete | D SYMC<br>ow deleted<br>Credential ID<br>SYMC | has been de<br>Nickname | Status<br>Enabled | d           |                       |

7. Navigate back to the "Identity Verification" tab to accept Terms and Conditions. Then Click"Request Code." An email will be sent to the email address on file.

| pdate L                                                                             | Iser Profi                                                                           | e                                                                                 |                  |                            |                                                          |   |
|-------------------------------------------------------------------------------------|--------------------------------------------------------------------------------------|-----------------------------------------------------------------------------------|------------------|----------------------------|----------------------------------------------------------|---|
| Profile                                                                             | Password                                                                             | Access Requests                                                                   | Credentials      | Identity Verification      |                                                          |   |
| dentity \                                                                           | /erificatior                                                                         |                                                                                   |                  |                            |                                                          |   |
| Review term                                                                         | and condition                                                                        | 15                                                                                |                  |                            |                                                          |   |
|                                                                                     |                                                                                      |                                                                                   |                  |                            |                                                          |   |
| Request Co                                                                          | onfirmation                                                                          | Code                                                                              |                  |                            |                                                          |   |
| o complete                                                                          | the identity ve                                                                      | rification process, yo                                                            | u must request   | and validate a confirmat   | on code. The requested code will be sent to              | - |
| Request Coo                                                                         |                                                                                      |                                                                                   |                  |                            |                                                          |   |
| /alidate Co                                                                         | onfirmation                                                                          | Code                                                                              |                  |                            |                                                          |   |
| inter the co                                                                        | firmation cod                                                                        | e you received below,                                                             | then click Valid | late.                      |                                                          |   |
|                                                                                     |                                                                                      | Validate Code                                                                     |                  |                            |                                                          |   |
| v clicking V                                                                        | lidate, you ac                                                                       | knowledge that all cri                                                            | edentialed devi  | ces listed on the Credent  | ials tab are legitimate devices possessed solely by you. |   |
|                                                                                     |                                                                                      |                                                                                   |                  |                            |                                                          |   |
|                                                                                     |                                                                                      |                                                                                   |                  |                            |                                                          |   |
|                                                                                     |                                                                                      |                                                                                   |                  |                            |                                                          |   |
|                                                                                     |                                                                                      |                                                                                   |                  |                            |                                                          |   |
|                                                                                     |                                                                                      |                                                                                   |                  |                            |                                                          |   |
| 12                                                                                  |                                                                                      |                                                                                   |                  |                            |                                                          |   |
| Profile                                                                             | Passwor                                                                              | Security Ques                                                                     | ions Acce        | ss Requests Crede          | ntials Identity Verification                             |   |
|                                                                                     |                                                                                      |                                                                                   |                  |                            |                                                          |   |
|                                                                                     | erification                                                                          |                                                                                   |                  |                            |                                                          |   |
|                                                                                     | s and condition                                                                      |                                                                                   |                  |                            |                                                          |   |
|                                                                                     |                                                                                      |                                                                                   |                  |                            |                                                          |   |
|                                                                                     |                                                                                      |                                                                                   |                  |                            |                                                          |   |
| Request (<br>To complete                                                            | Confirmation                                                                         | Code<br>fication process, you                                                     | must request ar  | id validate a confirmation | code The requested code will be sent to                  |   |
| Request C<br>To complete                                                            | Confirmation<br>the identity ve<br>m code sent                                       | Code<br>ification process, you                                                    | must request ar  | id validate a confirmation | code. The requested code will be sent to                 |   |
| Request C<br>To complete<br>Confirmation                                            | Confirmation<br>the identity ve<br>m code sent.                                      | Code<br>ification process, you                                                    | must request ar  | nd validate a confirmation | code. The requested code will be sent to                 |   |
| Request C<br>To complete<br>Coolirmatic<br>Request C                                | Continuation<br>the identity ve<br>m code sent.<br>Code                              | Code<br>ification process, you                                                    | must request ar  | id validate a confirmation | code. The requested code will be sent to                 |   |
| Request (<br>To complete<br>Coofirmation<br>Request (<br>Validate C                 | Confirmation<br>the identity ve<br>m code sent.<br>Node                              | Code<br>ification process, you<br>Code                                            | must request ar  | id validate a confirmation | code. The requested code will be sent to                 |   |
| Request C<br>To complete<br>Confirmation<br>Request C<br>Validate C<br>Enter the co | Confirmation<br>the identity ve<br>m code sent.<br>code                              | Code<br>ification process, you<br>Code<br>you received below, t                   | must request ar  | Id validate a confirmation | code. The requested code will be sent to                 |   |
| Request C<br>To complete<br>Confirmation<br>Request C<br>Validate C<br>Enter the co | Confirmation<br>the identity ve<br>m code sent.<br>tode                              | Code<br>iffication process, you<br>Code<br>you received below, 1<br>Validate Code | must request ar  | Id validate a confirmation | code. The requested code will be sent to                 |   |
| Request C<br>To complete<br>Confirmation<br>Request C<br>Validate C<br>Enter the co | Confirmation<br>the identity ve<br>in code sent.<br>Confirmation<br>Infirmation code | Code<br>Ilication process, you<br>Code<br>you received below, t<br>Validate Code  | must request ar  | id validate a confirmation | code. The requested code will be sent to                 |   |

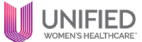

## NEW DEVICE SETUP - PROVIDER HAS ACCESS TO DEVICE BEING REPLACED

Only use this process if the provider has access to the old device.

- 1. Navigate to Settings (Gear)>>My Configurations >>User Profile
- 2. Click on Credentials tab.
- 3. Click Add New and Enter

| athenaNet                             | Calendar      | Patients Claim | is Financ | ials Reports Quality | Apps      | Support | •                                                                                     |                                     |
|---------------------------------------|---------------|----------------|-----------|----------------------|-----------|---------|---------------------------------------------------------------------------------------|-------------------------------------|
| Jpdate U                              | ser Profile   | 9              |           | 2                    |           |         | MY CONFIGURATIONS                                                                     | ADMIN<br>Practice Manager           |
| Profile                               | Password      | Security Ques  | stions    | Access Requests   Cr | edentials | Identi  | User Profile                                                                          | Billing                             |
|                                       |               |                |           |                      |           |         | Text Macros                                                                           | Clinicals                           |
| Credentia                             | ls            |                |           |                      |           |         | Order Sets                                                                            | User                                |
|                                       |               |                |           |                      |           |         | Saved Findings                                                                        | Schedule                            |
|                                       |               |                |           |                      |           |         | Encounter Plans                                                                       | Implementation                      |
| Add new                               |               |                |           |                      |           |         | Erree arreer rierre                                                                   | imprementation                      |
| Add new                               | Credential ID | Nickname       | Status    |                      |           |         | Order Delegation                                                                      | Coordinator                         |
| edit   delete                         | Credential ID | Nickname       | Status    |                      |           |         | Order Delegation<br>Provider Signature                                                | Coordinator<br>Communicator         |
| edit   delete                         | Credential ID | Nickname       | Status    |                      |           |         | Order Delegation<br>Provider Signature<br>Device Management                           | Coordinator<br>Communicator<br>Root |
| <u>edit   delete</u><br>edit   delete | Credential ID | Nickname       | Status    |                      |           |         | Order Delegation<br>Provider Signature<br>Device Management<br>Configure Your Browser | Coordinator<br>Communicator<br>Root |

- 4. When prompted for a code, enter the 6-digit security code that changes every 30 seconds from the OLD device. You may not see this if you've already completed another credentialing action during the session
- 5. Click Authenticate.

| •••                                        |                                                                                                    |
|--------------------------------------------|----------------------------------------------------------------------------------------------------|
| Authenticat                                | ion Required                                                                                                    |
| Two-factor authent<br>If you have lost you | ication is required to change your password or manage your credentialed devices.<br>r credentialed device, contact your practice manager for a temporary code. |
| Security code 🛈                            | 5 Authenticate Cancel                                                                                                    |

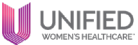

## NEW DEVICE SETUP - PROVIDER HAS ACCESS TO DEVICE BEING REPLACED

- 6. Download VIP Access on your NEW device.
- 7. Add the new Credential ID.
- 8. Enter the security code from the new device.
- 9. Enter athenaOne password.
- 10. Click Add to save new Credential Device.

| •••                                      |                                                 |                                              |                                                             |                                               |  |
|------------------------------------------|-------------------------------------------------|----------------------------------------------|-------------------------------------------------------------|-----------------------------------------------|--|
| pdate User Profile                       |                                                 |                                              |                                                             |                                               |  |
| Profile Password Security Q              | westions Access Requests Credentials            | s Identity Verification                      |                                                             |                                               |  |
| NEW DEVELO                               |                                                 |                                              |                                                             |                                               |  |
| idd Credential                           | DEVELOP                                         | DEVELOPIX                                    |                                                             | EVELOPINEN DEVEL                              |  |
| tep 1: Download VIP Access               |                                                 |                                              |                                                             |                                               |  |
| order to configure two-factor authenti   | cation, you must download and install VIP Acc   | cess by Symantec on your smartphone or compo | ter. Once you have installed it, complete the application s | atup and then return to this page for Step 2. |  |
| lownload and install VIP Access from Syn | santes 6                                        |                                              |                                                             |                                               |  |
| ote: This will open in a separate browse | / tab.                                          |                                              |                                                             |                                               |  |
|                                          |                                                 |                                              |                                                             |                                               |  |
| tep 2: Complete Configuration            |                                                 |                                              |                                                             |                                               |  |
| emplote the following holds. The Crode   | rtial ID and Security code can be found in VIP. | Access.                                      |                                                             |                                               |  |
| redential ID (D                          | SOLUTION CONTRACTOR                             |                                              |                                                             |                                               |  |
| NickrameD                                | A TRACTOR                                       |                                              |                                                             |                                               |  |
| security code @                          |                                                 |                                              |                                                             |                                               |  |
| Password/U                               |                                                 |                                              |                                                             |                                               |  |
| (1)                                      | dam                                             |                                              |                                                             |                                               |  |
| Acd Car                                  | col O stand                                     |                                              |                                                             |                                               |  |
| redentials                               |                                                 |                                              |                                                             |                                               |  |
|                                          |                                                 |                                              |                                                             | CONTROL OF ANTING                             |  |
| dd.new                                   |                                                 |                                              |                                                             |                                               |  |

11. Delete old Credential ID from VIP Credentials page.

| ••   | •         |               |               |           |             |         |           |          |
|------|-----------|---------------|---------------|-----------|-------------|---------|-----------|----------|
| athe | naOne"    | Calendar Pa   | tients Claims | Financial | s Reports   | Quality | Apps      | Support  |
| Upo  | ate U     | ser Profil    | е             |           |             |         |           |          |
|      | Profile   | Password      | Security Qu   | estions   | Access Requ | iests   | Credentia | als Iden |
| Cre  | dential   | s             |               |           |             |         |           | INT      |
| Add  | new   Sho | w deleted     | ELOI          | ME        |             |         |           | DAF      |
| 11   |           | Credential ID | Nickname      | Status    |             |         |           |          |
| edi  | t delete  | SYMC.         | IPhone 15     |           |             |         |           |          |

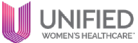

## **TROUBLESHOOTING TIPS:**

## Q: Where is the provider in the EPCS process?

A: Navigate to the EPCS Enrollment Dashboard

1. Gear>>Clinicals Admin>>EPCS Enrollment Dashboard

| •••                                                                           |                                                                                                    |          |                                                                                                    |                          |                         |                                                                  |                                                                   |                                                                                  |                                                                           |                                      |
|-------------------------------------------------------------------------------|----------------------------------------------------------------------------------------------------|----------|----------------------------------------------------------------------------------------------------|--------------------------|-------------------------|------------------------------------------------------------------|-------------------------------------------------------------------|----------------------------------------------------------------------------------|---------------------------------------------------------------------------|--------------------------------------|
| athenaOne*                                                                    | Calendar                                                                                                    | Patients | Claims                                                                                                    | Financials               | Reports                 | Quality                                                          | y Apps                                                            | Supp 1                                                                           | <b>`</b>                                                                  | Find patient                         |
| Clinicals Admin<br>urrent context:<br>FL - Florida V                          | C<br>Voman Care                                                                                                    | , LLC    | athena                                                                                                    | network                  | news & m                | iessage:                                                         | 5 wor                                                             | kflow dash                                                                       | MY CONFIGURATIONS<br>User Preferences<br>User Profile                     | ADMIN<br>Practice Manager<br>Billing |
| EPCS Enrollment<br>PRACTICE LINKS<br>Order Configuration<br>EPCS Enrollment D | PL - Frontia Woman Care, LLC<br>EPCS Enrollment Das<br>PRACTICE LINKS<br>2nder Configuration<br>ESS Enrollment Dashboard |          | athenahealth podcast:<br>CB Ob Segert<br>Bob Segert about clinician<br>bob Segert about clinician<br>bornout, financial stability,<br>patient engagement, and<br>menote on the latest<br>athenahealth podcast. |                          | Se<br>Au<br>Me<br>yo    | ervice A<br>Igust 8, 2<br>edication<br>e'll perform<br>u may exp | lert<br>024, 09:04 /<br>services m<br>n maintenan<br>erience serv | Text Macros<br>Order Sets<br>C-CDA Sections<br>Saved Findings<br>Encounter Plans | 2 Clinicals<br>User<br>Schedule<br>Implementation<br>Onboarding Dashboard |                                      |
|                                                                               |                                                                                                    |          |                                                                                                    |                          | Me                      | Messages                                                         |                                                                   | Order Delegation<br>Provider Signature<br>Device Managemen                       | Coordinator<br>Communicator<br>rt Root                                    |                                      |
|                                                                               |                                                                                                    |          | Check<br>2024 F<br>Watch t                                                                                                    | out the Su<br>Release We | immer<br>ibinar<br>2024 | AUG<br>Cha<br>We                                                 | UST 8, 202<br>ange H<br>published                                 | ealthcar                                                                         | User Dictionary                                                           | INVOICES<br>View Invoices            |

2. Enter Provider name then scroll right to locate what is "Not Done" and address.

| •••                               |                |                                    |                               |                                          |                                  |                       |                 |                 |            |                           |
|-----------------------------------|----------------|------------------------------------|-------------------------------|------------------------------------------|----------------------------------|-----------------------|-----------------|-----------------|------------|---------------------------|
| EPCS Enro<br>This dashboard shows | llment Da      | shboard<br>ess of EPCS onboarding  |                               |                                          |                                  |                       |                 |                 | Help on EF | PCS Enrollment            |
| O PEnter, Provis                  | der,Name,<br>e | Department(s):                     | - Type or Select -            | . ~                                      | C App                            | rovals pending        | Clear filter    |                 | Showlr     | ng 68 of 68 item          |
| Provider<br>Name                  | Username       | 1. EPCS<br>Terms &<br>Conditions 🛛 | 2. Identity<br>Verification 🗘 | 3. CSP Terms<br>& Conditions \Rightarrow | 4. Add Device<br>& Credentials 😄 | 5. Verify<br>e∙mail ⊖ | 6. Approval 1 😄 | 7. Approval 2 😄 | Status 🔆   | Days Since<br>Last Action |
| Burling to Ba                     | manuf          | Done                               | Done                          | Done                                     | Done                             | Done                  | Not Done        | Not Done        | Not Done   | 602                       |
| Station, campa-                   | (10.00)        | Not Done                           | Done                          | Not Done                                 | Not Done                         | Not Done              | Not Done        | Not Done        | Not Done   | 848                       |
| Solding, Tennes                   | Rectified.     | Not Done                           | Done                          | Not Done                                 | Not Done                         | Not Done              | Not Done        | Not Done        | Not Done   | 1672                      |
| Barton, Higgson<br>Ann            | -              | Not Done                           | Done                          | Not Done                                 | Not Done                         | Not Done              | Not Done        | Not Done        | Not Done   | 267                       |
| Calls, Constants                  | 1.000          | Done                               | Done                          | Done                                     | Done                             | Done                  | Not Done        | Not Done        | Not Done   | 318                       |
| Completel,                        | kompletter     | Done                               | Not Done                      | Not Done                                 | Not Done                         | Not Done              | Not Done        | Not Done        | Not Done   | 1704                      |
| Chapman, Latin                    | chapteric      | Done                               | Done                          | Done                                     | Done                             | Not Done              | Not Done        | Not Done        | Not Done   | 477                       |

## Q: I've completed the enrollment process but still can't prescribe.

A: After completion, please allow 15-20 minutes before attempting to prescribe via EPCS.

#### Q: I've waited 20 minutes or more to prescribe and when I do the script does not go through.

A: Go back to unsent script and check that the submitter field displays ATHENA and not the providers username. If the submitter shows the provider username, and the script is in REVIEW status, please follow the steps below:

| •••                                                                                                    |                                                                                                    |  |  |  |  |  |
|----------------------------------------------------------------------------------------------------|----------------------------------------------------------------------------------------------------|--|--|--|--|--|
| To change the default submitter on an order follow the steps below:                                              |                                                                                                    |  |  |  |  |  |
| <ol> <li>Ensure the order is</li> <li>Enter ATHENA as</li> <li>Approve the Order</li> <li>Select Save</li> </ol> | : in REVIEW (Take action if not in review- select Error identified send back to REVIEW)<br>the Submitter<br>r                              |  |  |  |  |  |
| **For Controlled Substa<br>prevent duplicate scrip                                                               | ances, if the Order has already been printed these steps will not allow it to be sent also electronically to<br>ts from being available.** |  |  |  |  |  |
| Note: Prescription shou                                                                                          | Id submit electronically if the clinical provider has an interface; if not, it will re-route to fax                                        |  |  |  |  |  |

For any additional issues, please submit a SalesForce case to clinicaloperations@unifiedhc.com.